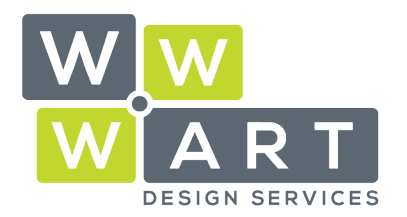

. . . . . . . . . . . . . .

### MAC

# Setting up a Professional Email Signature

## Step 1: Copy Your Signature

Navigate to the **'signature.html'** file that WWW.ART Design Services have supplied you. (Ensure you select the **.html** file extension, not **.htm**).

Right click and select **Open With** and select your chosen browser (eg. Chrome). Your email signature will open in the browser window.

| WWW.ART Design Services                                                 |
|-------------------------------------------------------------------------|
| Tailored Website Solutions                                              |
| <ul> <li>9A Billson Street (PO Box 593), Beechworth Vic 3747</li> </ul> |
| 03 5728 3389                                                            |
| 😑 www. <b>wwwart</b> .com.au                                            |
|                                                                         |

www.wwwart.com.au

Press Cmd+A to select all.

Signal States (Section 2014) (Section 2014) (Sectio

- 9A Billson Street (PO Box 593), Beechworth VIC 3747
- contact@wwwart.com.au

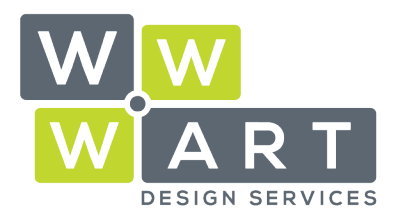

#### **Tailored Website Solutions**

Domains • Hosting • Office 365 • Design

| <b>Kind Regards</b><br>Fiona Larkings |                                                                                               |
|---------------------------------------|-----------------------------------------------------------------------------------------------|
|                                       | WWW.ART Design Services                                                                       |
| WWART                                 | Tailored Website Solutions                                                                    |
|                                       | <ul> <li>9A Billson Street (PO Box 593), Beechworth Vic 3747</li> <li>03 5728 3389</li> </ul> |
|                                       |                                                                                               |

Press Cmd+C to copy all.

## Step 2: Applying Your Signature

Open **Outlook for Mac** and navigate to **Outlook** in the menu bar.

| É     | Outlook                            | File   | Edit | Viev | w Me    | ssage |
|-------|------------------------------------|--------|------|------|---------|-------|
|       | About C                            | utlook |      |      |         | ×     |
| ← -   | Preferer                           | nces   | 9    | ۶,   | LO      |       |
| 🔛 Ap  | Work Offline<br>Turn Off Reminders |        |      |      | Tools   |       |
| Kind  | Services                           | 3      |      | Þ    | -       |       |
| Fiona | Hide Ou                            | tlook  | 9    | ٤Н   | Archive | Reply |
|       | Hide Ot                            | hers   | ÷۲   | ۴H   | 7       |       |
|       |                                    |        |      |      | 61      | * 10  |
|       | Quit Ou                            | tlook  | 3    | ရေ   | 1       |       |

#### Open Signatures

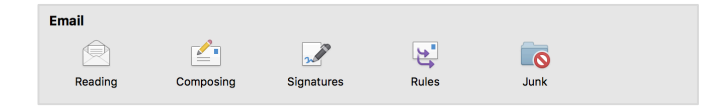

Press the + icon to create a new signature.

In the dialog box, press **Cmd+V** to paste your signature. Update any of the default settings to suit your email requirements.

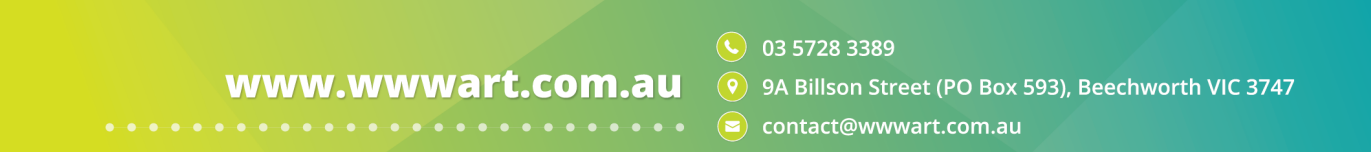

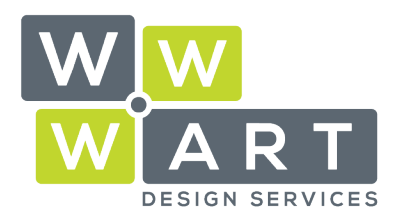

#### **Tailored Website Solutions**

Domains • Hosting • Office 365 • Design

| Signature name          | Signature                                      |  |  |
|-------------------------|------------------------------------------------|--|--|
| WWW.ART Design Services | WWW.ART Design<br>Services<br>Tailored Website |  |  |

Close the window to **Save**.

www.wwwart.com.au

**O**3 5728 3389

**9** A Billson Street (PO Box 593), Beechworth VIC 3747

🔹 🔄 contact@wwwart.com.au